# Beilage zur Serie 1

### SWITCHdrive

SWITCHdrive ist ein Clouddienst, der Studierenden von Schweizer Universitäten zu Verfügung gestellt wird. Du kannst dort Deine Programme (oder auch andere Dateien) hochladen und von überall auf sie zugreifen.

- Gehe auf drive.switch.ch und klick auf "get one here", um einen neuen Account zu erstellen.
- Wähle als Organisation "University of Basel".
- Logge Dich mit Deinem unibas-Account ein.
- Wähle ein neues Passwort (benutze **nicht** Dein unibas-Passwort).
- Gehe wieder auf drive.switch.ch und logge Dich mit Deiner unibas-Emailadresse und dem neuen Passwort ein.
- Jetzt bist Du in Deinem persönlichen Cloudspeicher. Am oberen Rand der Website befindet sich der "New"-Button, mit dem Du einen neuen Ordner erstellen kannst. Daneben findest Du den "Upload"-Button, mit dem Du Dateien hochlädst. Du lädst Dateien herunter, indem Du mit dem Mauszeiger darüber fährst und rechts auf "Download" klickst.

# Einführung in Linux

## Das Linux-Dateisystem

Das Dateisystem in Linux ist hierarchisch aufgebaut. Dateien (files) werden in Verzeichnissen (directories) zusammengefasst. Verzeichnisse können andere Verzeichnisse enthalten, so dass eine Baum-Struktur entsteht. Das oberste Verzeichnis hat den Namen / (rootdirectory, Wurzel-Verzeichnis). Eine Datei ist eindeutig bestimmt durch die Namen aller Verzeichnisse auf dem Weg von der Wurzel zu der Datei; so bezeichnet zum Beispiel /dir1/dir2/dir3/file die Datei file im Verzeichnis /dir1/dir2/dir3. Dein Homedirectory (das Verzeichnis, in dem alle anderen enthalten sind) trägt den Namen ~. Ausserdem gibt es noch das aktuelle Verzeichnis, das ist jenes, in dem Du dich gerade befindest. Die wichtigsten Befehle (commands) zum Dateisystem und zu den Verzeichnissen:

| pwd              | gibt das aktuelle Verzeichnis aus.                                                |
|------------------|-----------------------------------------------------------------------------------|
| ls <i>dir</i>    | Anzeige der Dateien im Verzeichnis <i>dir</i> . Wenn Du <i>dir</i> nicht angibst, |
|                  | werden die Dateien im aktuellen Verzeichnis angezeigt.                            |
| ls -1 dir        | zusätzliche Anzeige der Grösse, Zugriffsrechte, Erstellungsdatum usw.             |
|                  | Die Buchstaben nach dem – werden als Optionen (options) bezeichnet.               |
| cd $dir$         | setzt das aktuelle Verzeichnis auf <i>dir</i> . Wenn Du <i>dir</i> nicht angibst, |
|                  | wird $\sim$ zum aktuellen Verzeichnis.                                            |
|                  | Mit cd gelangst Du in das nächsthöhere Verzeichnis.                               |
| mkdir $dir$      | erzeugt ein neues Verzeichnis <i>dir</i> .                                        |
| rmdir <i>dir</i> | löscht das Verzeichnis <i>dir</i> , falls es leer ist.                            |

#### Dateien

Die wichtigsten Befehle zu den Dateien:

| $cp file_1 file_2$ | kopiert die Datei $file_1$ auf die Datei $file_2$ . Falls $file_2$ schon existiert, |
|--------------------|-------------------------------------------------------------------------------------|
|                    | wird die Datei überschrieben.                                                       |
| rm file            | löscht die Datei <i>file</i> (unwiderruflich!). Mit y (yes) bestätigen.             |
| mv $file_1 file_2$ | verschiebt die Datei $file_1$ auf die Datei $file_2$ .                              |
|                    | Verschieben bedeutet, dass $file_1$ gelöscht wird.                                  |
| less file          | Anzeigen des Dateiinhalts. Mit den Pfeil-Tasten kannst Du zeilenweise,              |
|                    | mit den Page-Up-/Down-Tasten seitenweise durch die Datei scrollen.                  |
|                    | Mit q (quit) verlässt Du den Modus.                                                 |
| lpr file           | druckt die Datei <i>file</i> .                                                      |

#### Dateiformate

Normaler Text ohne Formatierungen oder spezielle Schriftarten kann mit den Texteditoren gedit oder emacs verändert und mit lpr ausgedruckt werden.

Gängige Dateiformate für Texte mit oder ohne Bilder sind zum Beispiel PostScript und PDF (Portable Document Format). PostScript-Dateien haben üblicherweise die Endung .ps. Sie können mit dem Programm gv angeschaut und ausgedruckt werden (Befehl: gv *file.ps*). PDF-Dateien haben üblicherweise die Endung .pdf. Sie können mit dem Acrobat Reader angeschaut und ausgedruckt werden (Befehl: acroread *file.pdf*).

Bilder liegen häufig in den Formaten GIF (Graphics Interchange Format; Endung .gif)oder JPEG (Joint Photographic Experts Group; Endung .jpg) vor. Sie können mit display *file* angeschaut werden.

#### Komprimierung

Um zu sehen, wieviel Speicherplatz (in MB) Deine Dateien brauchen, kannst Du den Befehl du -sm benutzen, wenn Du dich in ~ befindest. Um Platz zu sparen, kannst Du grosse Dateien mit dem Befehl gzip *file* komprimieren. Die komprimierte Datei erhält dann die Endung .gz. Eine solche Datei kannst Du nicht mehr direkt lesen. Dazu musst Du sie zuerst mit gunzip *file.gz* wieder dekomprimieren.

### Internet

Ins Internet gelangst Du mit dem Webbrowser Firefox (firefox).

## Hilfe

Zu jedem Linux-Befehl kannst Du dir die ≪Bedienungsanleitung≫ (manual) mit dem Befehl man *command* anzeigen lassen. Mit den Pfeil-Tasten scrollst Du zeilenweise, mit den Page-Up-/Down-Tasten seitenweise durch den Text. Mit q (quit) verlässt Du den Modus.

# I≱T<sub>E</sub>X

 $\mbox{\sc ET}_{\rm E} X$ ist ein Computerprogramm um Texte und mathematischen Formeln zu schreiben (Tex,  $\mbox{\sc ET}_{\rm E} X,\mbox{\sc ET}_{\rm E} X2_\epsilon)$ 

- Vorteile:
  - $\ensuremath{\mathbb{E}}\xspace{\ensuremath{\mathbb{E}}}\xspace{\ensuremath{\mathbb{E}}}\xspace{\ensuremath{\mathbb$
  - Der Anwender muss nur wenige Befehle angeben, die die logische Struktur des Schriftstücks betreffen, und braucht sich um die Details nicht zu kümmern
  - Setzen von mathematischen Formeln
  - Der Speicherverbrauch ist sehr klein
- Nachteil:
  - Beim Schreiben sieht man nicht, wie der Text aussehen wird

Der Arbeitsablauf ist wie folgt:

- Starte Kile und öffne ein neues Dokument
- Das File **speichern** und **kompilieren**
- Eventuelle Fehler korrigieren, wieder speichern und kompilieren
- Probeausdruck anschauen

Mehrere Leerzeichen werden wie ein Leerzeichen behandelt. Um eine neue Zeile anzufangen, muss man den Befehl $\backslash\$ tippen.

## I₽T<sub>E</sub>X-Befehle

- Sie beginnen mit einem Backslash (\) und haben dann einen nur aus Buchstaben bestehenden Namen
  Z.B. \today: 20. September 2018
- Manche Befehle haben Parameter, die zwischen geschwungenen Klammern angegeben werden müssen.
  Z.B. \emph{\today}: 20. September 2018

Man kann auch Umgebungen bilden, die mit \begin{} anfangen und mit \end{} enden. Z. B.:

 $begin{equation} 5+4 = 9 \end{equation}$ 

$$5 + 4 = 9$$
 (1)

#### Aufbau

- Der erste Befehl in einem LATEX-Eingabefile muss der Befehl \documentclass[...]{...} sein.
  In den eckigen Klammern gibt man Optionen (a4paper, 12pt), in der geschwungenen Klammern die Klasse (article, book, report, slide).
- Unser Dokument ist auch eine Umgebung, also werden wir mit \begin{document} anfangen und mit \end{document} schliessen.
- Mathematische Formeln und Befehle im Text müssen immer zwischen \$ \$ stehen.
- Mathematische Umgebung: \begin{displaymath} \end{displaymath} oder \$\$ \$\$ oder \[ \]

#### Ein paar Befehle

- Kommentare: nach % wird der Rest der Zeile nicht vom Compiler gelesen
- \emph{A}: A wird kursiv geschrieben
- \centerline{A}: A wird in der Mitte der Zeile geschrieben
- alles, was nach \Large kommt, wird gross geschrieben
- mathbb{R}, \in, \colon, \to, \delta, \epsilon mathematische Symbole  $(\mathbb{R}, \in, :, \rightarrow, \delta, \epsilon)$
- \"A: A wird zu Ä
- a<sup>{xy}</sup>, a\_{xy}:  $a^{xy}$ , a<sub>xy</sub>
- \left( \frac{1}{2} \right):  $(\frac{1}{2})$
- \neq, \sqrt{2} \pm:  $\neq$ ,  $\sqrt{2}$ , ±
- \int\_a^b, \sum\_{i=1}^n, \sin, \cos, f(x)\,dx:  $\int_a^b, \sum_{i=1}^n$ , sin, cos, f(x) dx

Allgemeine Informationen zum Praktikum befinden sich auf der Webseite http://cm.dmi.unibas.ch/teaching/praktikumI/praktikumI.html